# **Reports – Country Specific** Statutory Reports - Tanzania

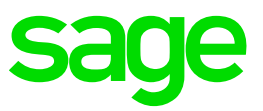

Each Africa country has a report platform for the statutory reports which generate in excel/CSV format.

Tanzania country specific reports are found on the Tanzania Reports screen. To access from the Main Menu, go to Reports >> Tanzania Reports

A report setup is required for each report:

|    |                                     |   | reporta                             |   |                              |   |
|----|-------------------------------------|---|-------------------------------------|---|------------------------------|---|
| I  | TX300(1) Emp Taxes Payment Cdt Slip | 0 | LAPF                                | С | Citibank DFT Bank File       | c |
| I  | NSSF Monthly Return                 | С | WCR-3                               | 0 | Standard Chartered Bank File | с |
| F  | P9, P10 and PAYE                    | 0 | WCF Online Submission               | 0 | Stanbic nBOL Bank File       | С |
| F  | PPF Monthly Return Form             | 0 | PSSSF Form                          | С |                              |   |
| \$ | SDL Half Year Return                | 0 | FNB Online Banking Enterprise (RSA) | С |                              |   |
| (  | SDL Monthly Return                  | 0 | Tanzania Bank File                  | 0 |                              |   |
| ١  | NCF Form                            | С | FNB Online Banking Enterprise       | 0 |                              |   |
|    |                                     |   |                                     |   |                              |   |

#### Reports

| Statutory Reports       | Explanation                                             |           |
|-------------------------|---------------------------------------------------------|-----------|
| ITX300 (1) Emp Taxes    | Employment Taxes Payment Credit Slip                    | Monthly   |
| NSSF Monthly Return     | National Social Security Fund Return                    | Monthly   |
| P9, P10 and PAYE        | Tax Deduction Card and Employer's 6 Monthly Certificate | Bi-Annual |
| PPF Monthly Return Form | Pa Rastatal Pension Fund                                | Monthly   |
| SDL Half Year Return    | SDL Return Half Year from 2016/2017                     | Bi-Annual |
| SDL Monthly Return      | SDL Monthly Return from 2016/2017                       | Monthly   |
| WCF Form                | Worker's Compensation Fund                              | Monthly   |
| WCF Online Submission   | Worker's Compensation Online Submission                 | Monthly   |
| WCR-3                   | Return of Earnings                                      | Annual    |
| LAPF                    | Tanzania LAPF 10 Report                                 | Monthly   |
| PSSSF Form              | Public Service Social Security Fund                     | Monthly   |

#### 1. ITX300

| <image/>                                                                                                    |  |  |  |  |  |  |  |
|----------------------------------------------------------------------------------------------------|--|--|--|--|--|--|--|
| EMPLOYMENT TAXES PAYMENT CREDIT SLIP EMPLOYMENT CAXES PAYMENT CREDIT SLIP  Tarployrer's Name i Tarzania Standard Company  Name of Bank: Branch: Tarpayer's Bank A/C No: Employment Taxes Bank Account No: Employment Taxes Bank Account No: Bank Stamp and Teller's Signature  Tar Debit Number(s) [ Pegular (monthly) payment (tick if yes) (')     Pegular (monthly) payments (tick if yes) (')     Nume of Bank (tick if yes) (')     Nume of Bank (tick if yes) (')                                                                                                    |  |  |  |  |  |  |  |
| Employee's Name:       Image: Image: Im                               |  |  |  |  |  |  |  |
| Employee's Name:       Tanzania Standard Company       TNL       TINTS31         Division/Branch:                                                                                                    |  |  |  |  |  |  |  |
| Division/Branch:                                                                                                    |  |  |  |  |  |  |  |
| Name of Bank:       Branch:       Taxpayer's Bank A/C No:         Employment Taxes Bank Account No:                                                                                                    |  |  |  |  |  |  |  |
| Employment Taxes Bank Account No:         Bank Stamp and Teller's Signature         Image: Signature         Image: Signature                                                                                                    |  |  |  |  |  |  |  |
| Bank Stamp and Teller's Signature       Tax Debit Number(s)         Image: Tax Debit Number(s)       Image: Tax Debit Number(s)         Image: Tax Debit Number(s)       Image: Tax Debit                                                                                                    |  |  |  |  |  |  |  |
| Image: Signature instruction by accepting bank:       Original: for Tapager         Duploate: passed with bank statement to TFA Triploate: for Bank.       Stamp (if ang):                                                                                                    |  |  |  |  |  |  |  |
| In legislation approximation provided and provided and provi |  |  |  |  |  |  |  |
|                                                                                                    |  |  |  |  |  |  |  |
| Image: State member SDL (tick if yes) (*)         PAYE, amount TZS       240 300.00         SDL, amount TZS       94 500.00         SDL, amount TZS       94 500.00         Please accept for the credit of the Commissioner the sum of TZS       334 800.00         In Words (sum):       Three Hundred Thirty Four Thousand Eight Hundred Shillings and No Cents         Payroll Month(s) for / from:       1/2017         If submitting cheques       Cheque No         Name of Bank / Branch       Amount         If submitting cheques       Cheque No         Name of Bank / Branch       Amount         It we certify that the particulars entered on this form are correct.       Stamp (if ang):         Signature                                                                                                    |  |  |  |  |  |  |  |
| PAYE, amount TZS       240 300.00         SDL, amount TZS       94 500.00         SDL, amount TZS       94 500.00         Please accept for the credit of the Commissioner the sum of TZS       334 800.00         In Words (sum):       Three Hundred Thirty Four Thousand Eight Hundred Shillings and No Cents         Payroll Month(s) for / from:       1/2017         If submitting cheques       Cheque No         Name of Bank / Branch       Amount         If submitting cheques       Cheque No         Name of Bank / Branch       Amount         It we certify that the particulars entered on this form are correct.       Stamp (if ang):         Signature                                                                                                    |  |  |  |  |  |  |  |
| PARE, amount T23     244 300.00       SDL, amount T2S     94 500.00       Please accept for the credit of the Commissioner the sum of TZS     334 800.00       In Words (sum):     Three Hundred Thirty Four Thousand Eight Hundred Shillings and No Cents       Payroll Month(s) for / from:     1/2017       If submitting cheques     Cheque No       Name of Bank / Branch     Amount       It submitting cheques     Cheque No       Name of Bank / Branch     Amount       It ve certify that the particulars entered on this form are correct.     Stamp (if ang):       Signature                                                                                                    |  |  |  |  |  |  |  |
| SUE, amount 125     94 500.00       Please accept for the credit of the Commissioner the sum of TZS     334 800.00       In Words (sum):     Three Hundred Thirty Four Thousand Eight Hundred Shillings and No Cents       Payroll Month(s) for / from:     1/2017       If submitting cheques     Cheque No       Name of Bank / Branch     Amount       If submitting cheques     Cheque No       Name of Bank / Branch     Amount       It ve certify that the particulars entered on this form are correct.     Stamp (if ang):       Signature                                                                                                    |  |  |  |  |  |  |  |
| Please accept for the oredit of the Commissioner the sum of T2S     334 800.00       In Words (sum):     Three Hundred Thirty Four Thousand Eight Hundred Shillings and No Cents       Payroll Month(s) for / from:     1/2017       If submitting cheques     Cheque No       Name of Bank / Branch     Amount       It submitting cheques     Cheque No       Name of Bank / Branch     Amount       It was a constrained on this form are correct.     Name       Name     Stamp (if ang):       Signature     Date:       Distribution by accepting bank:     For official use only       Distribution by accepting bank:     Triplicate: for Bank                                                                                                    |  |  |  |  |  |  |  |
| In Words (sum):  Three Hundred Thirty Four Thousand Eight Hundred Shillings and No Cents  Payroll Month(s) for / from:  If submitting cheques  Cheque No  Cheque No  Name of Bank / Branch  Amount  Amount  Total  Declaration:  I/Ve certify that the particulars entered on this form are correct.  Name  Correct  Stamp (if any):  Signature  Date:  Distribution by accepting bank:  Distribution by accepting bank:  Distribution by accepting bank:  Distribution by accepting bank:  Distribution bank statement to TRA Triplicate: for Bank                                                                                                    |  |  |  |  |  |  |  |
| Payroll Month(s) for / from:       I/2017       to       I/2017         If submitting cheques       Cheque No       Name of Bank / Branch       Amount         If submitting cheques       Cheque No       Name of Bank / Branch       Amount         If submitting cheques       Cheque No       Name of Bank / Branch       Amount         If submitting cheques       Cheque No       Name of Bank / Branch       Amount         If ve certify that the particulars entered on this form are correct.       Name       Stamp (if ang):         Signature       Stamp (if ang):       Signature         Date:       Cheque Paper       Duplicate: passed with bank statement to TRA       For official use only         Duplicate:       for Bank       Image: Paper       Image: Paper         Duplicate:       for Bank       Image: Paper       Image: Paper         Duplicate:       For official use only       Image: Paper         Duplicate:       for Bank       Image: Paper       Image: Paper                                                                                                    |  |  |  |  |  |  |  |
| If submitting cheques                                                                                                    |  |  |  |  |  |  |  |
| Declaration:     Image: Constraint of the particulars entered on this form are correct.       Name                                                                                                    |  |  |  |  |  |  |  |
| Image: Declaration:     Image: Declaration:       IVVe certify that the particulars entered on this form are correct.       Name                                                                                                    |  |  |  |  |  |  |  |
| Total       Declaration:       I/We certify that the particulars entered on this form are correct.       Name                                                                                                    |  |  |  |  |  |  |  |
| Declaration:       I/We certify that the particulars entered on this form are correct.       Name                                                                                                    |  |  |  |  |  |  |  |
| Name                                                                                                    |  |  |  |  |  |  |  |
| Signature                                                                                                    |  |  |  |  |  |  |  |
| Date:                                                                                                    |  |  |  |  |  |  |  |
| Distribution by accepting bank:<br>Original: for Taxpayer<br>Duplicate: passed with bank statement to TRA<br>Triplicate: for Bank                                                                                                    |  |  |  |  |  |  |  |
| Driginal: for Taxpayer<br>Duplicate: passed with bank statement to TRA<br>Triplicate: for Bank                                                                                                    |  |  |  |  |  |  |  |
| Duplicate: passed with bank statement to TRA<br>Triplicate: for Bank                                                                                                    |  |  |  |  |  |  |  |
|                                                                                                    |  |  |  |  |  |  |  |
|                                                                                                    |  |  |  |  |  |  |  |
| IF a INIT- Statement is submitted (no payment is made).<br>Submit this form on or before the due date directly to the appropriate Tax Office and not through the bank.                                                                                                    |  |  |  |  |  |  |  |
| In case of any difficulty in filling this form contact the Tax Office.                                                                                                    |  |  |  |  |  |  |  |
| (*) Do not miz up regular payments (monthly with debit payments (other payments) in one form)                                                                                                    |  |  |  |  |  |  |  |

| Field<br>Description | Explanation                                                                               | Sage 200 VIP Field Mapping                     |                                                                              |  |  |
|----------------------|-------------------------------------------------------------------------------------------|------------------------------------------------|------------------------------------------------------------------------------|--|--|
| Name of<br>Employer  | Registered Company Name                                                                   | From the Mai<br>Click on<br>Click on<br>Review | in Menu:<br>Company<br>Basic Company Information<br>Company Name for Reports |  |  |
| TIN Number           | The tax reference number for the employer's business.                                     | From the Mai<br>Click on<br>Click on<br>Review | in Menu:<br>Company<br>Basic Company Information<br>Tax Registration Number  |  |  |
| Division/Branch      | The branch or division of the<br>employer's business which you are<br>making payment for. |                                                |                                                                              |  |  |

| Name of Bank                           | Name of the bank which the employer uses.                            |
|----------------------------------------|----------------------------------------------------------------------|
| Branch                                 | Name the branch of the bank which you are using to make the payments |
| Taxpayer's Bank<br>A/c No              | The employer's bank account number.                                  |
| Employment<br>Taxes Bank<br>Account No | The TRA's Bank Account Number.                                       |

| Field Description                           | Explanation                                                                                                    |
|---------------------------------------------|----------------------------------------------------------------------------------------------------|
| Bank Stamp and Teller's Signature           |                                                                                                    |
| Tax Debit Number(s)                         | Special Bank Account Numbers. When the employer is not making regular payments, they are given the tax debit numbers buy the TRA to make payments.    |
| Regular payments (tick if yes)              | Tick if you will be making regular monthly payment.<br>A regular payment is when you are paying only the SDL and PAYE<br>deducted from the employees. |
| Other payments (tick if yes)                | Tick if you will be making any other payments such as penalties and fines for late payments.                                                          |
| Nil-Statement PAYE (tick if yes)            | Tick if there is no PAYE deducted at all for the employees in the reporting period(s).                                                                |
| NIL-Statement SDL (tick if yes)             | Tick if there is no SDL contribution at all in the reporting period(s).                                                                               |
| PAYE, amount TZS                            | Show the amount of PAYE which you are paying for the reporting period(s).                                                                             |
| SDL, amount TZS                             | Show the amount of SDL which you are paying for the reporting period(s).                                                                              |
| Please accept for the credit of the         | Fill in the sum of the SDL and PAYE amounts above. The total                                                                                          |
| Commissioner the sum of<br>TZS              | amount which you are paying at the bank.                                                                                                    |
| In words (sum):                             | Write in words the total amount which you are paying to the bank.                                                                                     |
| Payroll Month(s) for /<br>from / 20 to / 20 | Fill in the months which you are making the payments for.                                                                                             |
| Cheque No                                   | Fill in the cheque number(s) which you are using to make this payment.                                                                                |
| Name of Bank / Branch                       | Name of the bank issuing the cheque and the branch.                                                                                                   |
| Amount                                      | Show the amount on that cheque.                                                                                                    |
| Total                                       | The total Amount which is paid by cheque. Note that the employer could be paying with more than one cheque.                                           |
| Name                                        | Name of the employer's representative making the payment.                                                                                             |
| Stamp (if any):                             | Company stamp if any.                                                                                                    |
| Signature                                   | Signature of the employer's representative making the payment.                                                                                        |
| Date: / / 20                                | fill in the date on which the employer is making the payment at the bank                                                                              |

#### 2. NSSF Return

| THE UNITED REPUBLIC OF TANZANIA NSSF<br>JAMHURI YA MUUNGANO WA TANZANIA FOR<br>NATIONAL SOCIAL SECURITY FUND<br>SHIRIKA LA TAIFA LA HIFADHI YA JAMII<br>MEMBER'S CONTRIBUTION RECORDS<br>KUMBUKUMBU YA MICHANGO YA WANACHAMA |                                                                            |                                                                                |                                              |                                                                |                                                           |                                            |                           |  |
|----------------------------------------------------------------------------------------------------|----------------------------------------------------------------------------|--------------------------------------------------------------------------------|----------------------------------------------|----------------------------------------------------------------|-----------------------------------------------------------|--------------------------------------------|---------------------------|--|
| Employer's<br>Jina la Mwa                                                                                                    | Name<br>ajiri Tanzania                                                     | Demo Company                                                                   |                                              |                                                                |                                                           | Page No.<br>Ukurasa                        | Page 1 of 1               |  |
| Address<br>Anuani                                                                                                    | 345 Prosperity Road,                                                       | City Centre, Dar es Salaa                                                      | am, 0001                                     |                                                                |                                                           | Cheque No.<br>Namba ya Hundi<br>Amount TZS |                           |  |
| Employer's<br>Namba ya I                                                                                                    | L<br>Registration Number<br>Mwajiri                                        | NSSF12345                                                                      |                                              |                                                                |                                                           | Kiasi Sh.<br>Cash TZS                      |                           |  |
| Month of Contribution January January                                                                                                    |                                                                            | Year<br>Mwaka                                                                  | 2017                                         |                                                                | Receipt No.<br>Namba ya Risiti                            |                                            |                           |  |
| District Nur<br>Namba ya V                                                                                                    | nber<br>Wilaya                                                             |                                                                                |                                              |                                                                | Date<br>Tarehe                                            |                                            |                           |  |
| S/No INSURED PERSON'S NAME<br>JINA BIMA YA MTU                                                                                                    |                                                                            |                                                                                | WAGE<br>MSHAHARA                             | MEMBERSHIP N<br>NAMBA Y/<br>MWANACHA                           | IP NUMBER CONTRIBUTION (<br>BA YA MCHANGO KWA N<br>ACHAMA |                                            | REMARKS<br>MAELEZO YOYOTE |  |
| 1                                                                                                    | KEITH EDWARDS                                                              |                                                                                | 800 000.00                                   | NSSF                                                           | M98765                                                    | 160 000.00                                 |                           |  |
| 2 PRECIOUS SMITH<br>3 JANE ROBERTS                                                                                                    |                                                                            |                                                                                | 400 000.00                                   | NSSF                                                           | M88888                                                    | 80 000.00                                  |                           |  |
|                                                                                                    |                                                                            |                                                                                | 900 000.00                                   | NSSFM12345                                                     |                                                           | 180 000.00                                 |                           |  |
|                                                                                                    |                                                                            |                                                                                |                                              |                                                                |                                                           |                                            |                           |  |
|                                                                                                    |                                                                            |                                                                                |                                              | PAGE TOT.                                                      | AL                                                        | 420 000.00                                 |                           |  |
| NOTE:                                                                                                    | *To be used for NSSF re<br>*Itumiwe na wanachan<br>*Each page total must l | gistered members and full<br>na waliokwisha andikishwa<br>be shown separately. | contribution of 20% s<br>a na mchango wa asi | hould be shown.<br>limia 20 uonyeshw<br>*Summary of all p      | ve.<br>bage total                                         | ls must be shown on last p                 | age.                      |  |
|                                                                                                    | *Jumla ya kila ukurasa                                                     | ionyeshwe pekee.                                                               |                                              | *Jumla yah hesabu ya kila ukurasa ionyeshwe ukurasa wa mwisho. |                                                           |                                            |                           |  |

| Field<br>Description | Explanation                      | Sage 200 VIP Field Mapping |                            |  |  |
|----------------------|----------------------------------|----------------------------|----------------------------|--|--|
| Employer Name        | Registered Company Name          | From the Main M            | lenu:                      |  |  |
|                      |                                  | Click on                   | Company                    |  |  |
|                      |                                  | Click on                   | Basic Company Information  |  |  |
|                      |                                  | Review                     | Company Name for Reports   |  |  |
| Address              | Physical address of the employer | From the Main M            | lenu:                      |  |  |
|                      |                                  | Click on                   | Company                    |  |  |
|                      |                                  | Click on                   | Basic Company Information  |  |  |
|                      |                                  | Click on                   | Address details tab        |  |  |
|                      |                                  | Review                     | Address details            |  |  |
| Employer's           | Employer's reference number at   | From the Main N            | lenu:                      |  |  |
| Registration         | the NSSF                         | Click on                   | Company                    |  |  |
| number               |                                  | Click on                   | Basic Company Information  |  |  |
|                      |                                  | Click on                   | Additional Information Tab |  |  |
|                      |                                  | Review                     | NSSF Number on Additional  |  |  |
|                      |                                  |                            | Info 1 Field               |  |  |
| Month of             | Reporting Month                  | Processing Peric           | od Month                   |  |  |
| Contribution         |                                  |                            |                            |  |  |
|                      |                                  |                            |                            |  |  |

| Year                             | Current Year                                   | Processing Period Year                                        |                                                                                                    |  |
|----------------------------------|------------------------------------------------|---------------------------------------------------------------|----------------------------------------------------------------------------------------------------|--|
| Regional/District<br>code number | District number, to be provided by the client. | From the Main M<br>Click on<br>Click on<br>Click on<br>Review | <i>I</i> lenu:<br>Company<br>Basic Company Information<br>Additional Information Tab<br>District Number on Additional<br>Info 2 Field |  |

| Field Description       | Explanation           |
|-------------------------|-----------------------|
| Cheque/Mo/Po No.        | For Official Use only |
| Date of Cheque/Mo/Po    | For Official Use only |
| Amount                  | For Official Use only |
| Bank/Post Office Branch | For Official Use only |
| Cash Tshs               | For Official Use only |
| Receipt No.             | For Official Use only |
| Date of receipt         | For Official Use only |

| Field<br>Description        | Explanation                                                                     | Sage 200 VIP Field Mapping                                                                                                    |
|-----------------------------|---------------------------------------------------------------------------------|----------------------------------------------------------------------------------------------------|
| S/No                        | Sequential number, e.g. 1, 2, 3 etc.                                            |                                                                                                    |
| Insured Person's name       | Employee's Full name<br>Name and surname<br>Not initials                        | From the Main Menu:<br>Click on Employee<br>Click on Change Employee<br>Select Employee<br>Review Employee First Name and<br>Surname                              |
| Wage                        | Employee's monthly gross income<br>used to calculate the NSSF<br>contributions. | According to selections made when Report<br>Setup was done                                                                                                    |
| Membership<br>Number        | Employee's membership /<br>registration number with the NSSF.                   | From the Main Menu:<br>Click on Employee<br>Click on Change Employee<br>Select Employee<br>Click on Statutory Details Tab<br>Review Number on Tax Office<br>field |
| Contributions<br>TSHS (20%) | Show the actual total contribution made by the employee and employer.           | According to selections made when Report<br>Setup was done                                                                                                    |
| Remarks                     | Comments by Employer                                                            |                                                                                                    |

### 3. P9 Report

| TANZANIA REVENUE AUTHORITY<br>INCOME TAX DEPARTMENT<br>TAX DEDUCTION CARD 2017                                                                                                    |                      |         |            |              |            |              |                 |                    |            |
|----------------------------------------------------------------------------------------------------|----------------------|---------|------------|--------------|------------|--------------|-----------------|--------------------|------------|
| Employer's Address:                                                                                                    | 1. Dar es Salaam     | mpany   |            |              |            |              |                 | Payroll No:        | TZA001     |
| Employee's Name:                                                                                                    | Keith Edwards        |         |            |              |            |              |                 | Employer's TIN No: | TIN7531    |
| Basic         Housing         Allowances & Gross         Tax         Taxable         Tax         Less         Nett Ta           Month         Pay         Benefits         Pay         Deductible         Amount         Payable         Personal         Due           (rsher)         Carbon         (rsher)         Deductible         Amount         Payable         Personal         Due |                      |         |            |              |            |              | Nett Tax<br>Due |                    |            |
|                                                                                                    | (a)                  | (b)     | (c)        | (d)          | (e)        | (f)          | (g)             | (h)                | (i)        |
| January                                                                                                    | 800 000.00           | 0.00    | 0.00       | 800 000.00   | 80 000.00  | 720 000.00   | 98 100.00       | 0.00               | 98 100.00  |
| February                                                                                                    | 800 000.00           | 0.00    | 0.00       | 800 000.00   | 80 000.00  | 720 000.00   | 98 100.00       | 0.00               | 98 100.00  |
| March                                                                                                    | 800 000.00           | 0.00    | 0.00       | 800 000.00   | 80 000.00  | 720 000.00   | 98 100.00       | 0.00               | 98 100.00  |
| April                                                                                                    | 800 000.00           | 0.00    | 0.00       | 800 000.00   | 80 000.00  | 720 000.00   | 98 100.00       | 0.00               | 98 100.00  |
| May                                                                                                    | 800 000.00           | 0.00    | 0.00       | 800 000.00   | 80 000.00  | 720 000.00   | 98 100.00       | 0.00               | 98 100.00  |
| June                                                                                                    | 800 000.00           | 0.00    | 0.00       | 800 000.00   | 80 000.00  | 720 000.00   | 98 100.00       | 0.00               | 98 100.00  |
| TOTALS                                                                                                    | 4 800 000.00         | 0.00    | 0.00       | 4 800 000.00 | 480 000.00 | 4 320 000.00 | 588 600.00      | 0.00               | 588 600.00 |
| FOR EMPLOYER'S USE                                                                                                    |                      |         |            |              |            |              |                 |                    |            |
| AVERAGE MONTHLY TAXA                                                                                                    | BLE INCOME (Totals ) | f) / 6) | -          | 720 000.00   |            |              |                 |                    |            |
| TOTAL TAX Totals (g) = 588 600.00                                                                                                    |                      |         | 588 600.00 |              |            |              |                 |                    |            |
| LESS TAX RELIEF (h) =                                                                                                    |                      |         | -          | 0.00         |            |              |                 |                    |            |
| PAID TAXES Totals (g - h)                                                                                                    |                      | 1       |            | 588 600.00   |            |              |                 |                    |            |

| Field<br>Description         | Explanation                                | Sage 300 Peo        | ple Field Mapping                |  |
|------------------------------|--------------------------------------------|---------------------|----------------------------------|--|
| Employer Name                | Registered Company Name                    | From the Main Menu: |                                  |  |
|                              |                                            | Click on            | Company                          |  |
|                              |                                            | Click on            | Basic Company Information        |  |
|                              |                                            | Review              | Company Name for Reports         |  |
| Employer's TIN               | Tax reference number                       | From the Main M     | lenu:                            |  |
|                              |                                            | Click on            | Company                          |  |
|                              |                                            | Click on            | <b>Basic Company Information</b> |  |
|                              |                                            | Review              | Tax Registration Number          |  |
| Employer's                   | Physical address of the employer           | From the Main M     | lenu:                            |  |
| Address                      |                                            | Click on            | Company                          |  |
|                              |                                            | Click on            | <b>Basic Company Information</b> |  |
|                              |                                            | Click on            | Address details tab              |  |
|                              |                                            | Review              | Address details                  |  |
| Employee's                   | Employee's name and surname                | From the Main M     | lenu:                            |  |
| Name                         |                                            | Click on            | Employee                         |  |
| Itallio                      |                                            | Click on            | Change Employee                  |  |
|                              |                                            | Select              | Employee                         |  |
|                              |                                            | Review              | Employee First Name and          |  |
|                              |                                            | Surname             |                                  |  |
| Employee's<br>Payroll Number | Employee's reference number on the Payroll | Employee Code       |                                  |  |

| Field Description | Explanation                                                                                                    |
|-------------------|----------------------------------------------------------------------------------------------------|
| Month             | Print the individual months in the reporting period on each row. Fill in only 6 months in this table, either January to June or July to December. |
| Basic Pay         | Show the basic salary of the employee for each of the months in the 6 months reporting period.                                                    |
| Housing           | Show the taxable portion of the Housing allowance of the employee for each of the months in the 6 months reporting period.                        |

| Allowance & Benefits         | Show the sum of all other taxable items (taxable earnings, benefits and company contributions) which the employee earned for each of the months in the 6 months reporting period; excluding the Basic Pay and the Housing allowance mentioned above. |
|------------------------------|----------------------------------------------------------------------------------------------------|
| Gross Pay                    | Calculate the sum of column (a), (b) & (c). for each of the months in the 6 months reporting period.                                                                                                    |
| Tax Deductable<br>Deductions | Show the sum of all tax deductible deductions of the employee for each of the months in the 6 month reporting period, e.g. approved retirement funds and NSSF                                                                                        |
| Taxable Amount               | Calculate the Gross Pay less Tax Deductible deductions: (d) – (e)                                                                                                    |
| Tax Payable                  | Show the actual tax amount for the tax deducted from the employee for each of the months in the 6 months reporting period.                                                                                                    |
| Less Personal Reliefs        | There are no personal reliefs. Leave blank.                                                                                                    |
| Next Tax Due                 | Same as (e) because there are no Reliefs. Net tax paid is equal to the Tax payable.                                                                                                    |

#### 4. **P10 PAYE**

| P10.                       |                |            |           |               |        |                   |
|----------------------------|----------------|------------|-----------|---------------|--------|-------------------|
|                            | <u>TANZA</u>   | NIA REVI   | ENUE AU   | THORITY       |        |                   |
| P.A.Y.                     | E EMP          | LOYER'S    | 6 MONT    | HLY CERTIFI   | CATE   |                   |
| Employer's Name:           | Tanzania S     | tandard Co | mpany     |               |        |                   |
| Address: Street ,          |                |            |           |               |        |                   |
| Dar es S                   | alaam ,        |            |           |               |        |                   |
| Period: January            | 2017 to Ju     | ne 2017    |           | TIN:          | TIN    | 7531              |
| Remittances                | Amo            | ount       |           |               |        |                   |
| lanuary                    | 2              | 40 300.00  |           |               |        |                   |
| February                   | 2              | 40 300.00  |           |               |        |                   |
| March                      | 2              | 40 300.00  |           |               |        |                   |
| April                      | 2              | 40 300.00  |           |               |        |                   |
| Мау                        | 2              | 40 300.00  |           |               |        |                   |
| une                        | 2              | 40 300.00  |           |               |        |                   |
| Total                      | 14             | 41 800.00  |           |               |        |                   |
|                            |                |            |           |               |        |                   |
| Tax Band (Income<br>Range) | No of<br>Empls | Total W    | age Bill  | Total Tax Per | Range  | % of Total<br>Tax |
| 0 - 170,000                | 0              |            | 0.00      |               | 0.00   | 0.00%             |
| 170,001 - 360,000          | 1              | 2 1        | 60 000.00 | 102           | 600.00 | 7.12%             |
| 360,001 - 540,000          | 0              |            | 0.00      |               | 0.00   | 0.00%             |
| 540,001 - 720,000          | 1              | 4 3        | 20 000.00 | 588           | 600.00 | 40.82%            |
| 720,001+                   | 1              | 4 8        | 60 000.00 | 750           | 600.00 | 52.06%            |
| Total                      | 3              | 11 3       | 40 000.00 | 1 441         | 800.00 | 100.00%           |

Date Printed: 2018-01-09

| Field<br>Description | Explanation                     | Sage 200 VIP Field Mapping |                           |  |  |
|----------------------|---------------------------------|----------------------------|---------------------------|--|--|
| Employer Name        | Registered Company Name         | From the Main Menu:        |                           |  |  |
|                      |                                 | Click on                   | Company                   |  |  |
|                      |                                 | Click on                   | Basic Company Information |  |  |
|                      |                                 | Review                     | Company Name for Reports  |  |  |
| Address              | Postal address of the employer  | From the Main Menu:        |                           |  |  |
|                      |                                 | Click on                   | Company                   |  |  |
|                      |                                 | Click on                   | Basic Company Information |  |  |
|                      |                                 | Click on                   | Address details tab       |  |  |
|                      |                                 | Review                     | Address details           |  |  |
| TIN                  | The employer's Tax Registration | From the Main Menu:        |                           |  |  |
|                      | number                          | Click on                   | Company                   |  |  |
|                      |                                 | Click on                   | Basic Company Information |  |  |
|                      |                                 | Review                     | Tax Registration Number   |  |  |

| Period | The 6 months reporting period.      |  |
|--------|-------------------------------------|--|
|        | It can only be one of the two       |  |
|        | options: January to June or July to |  |
|        | December.                           |  |

| Field Description       | Explanation                                                                                                    |
|-------------------------|----------------------------------------------------------------------------------------------------|
| Remittances             | In this column show the Month and the tax year.                                                                                                    |
| Amount                  | In this column, fill in the total actual PAYE paid for all employees in the respective month.                                                                                                    |
| Total                   | Show the sum of the column at the Bottom of the column.                                                                                                    |
| Tax Band (Income Range) | Values in this column are the same as the monthly tax tables.                                                                                                    |
| No. of employees        | Count the number of employees whose "average monthly taxable<br>income" falls in this income range. To determine if the employee's income<br>fall within this bracket: Calculate the monthly taxable income (after<br>deductions) for that 6 months reporting period and divide by 6. |
| Wage Bill               | The actual taxable income after deductions for the employee in this income range, for the 6 months reporting period.                                                                                                    |
| Total Tax per range     | Total tax paid by all employees in that income range. Show values for the 6 month reporting period.                                                                                                    |
| Percentage of Total Tax | Percentage of tax paid in this income range out of a 100%.                                                                                                    |

5. **PPF** 

| PPF/CONT/01<br>PF,<br>PPF,<br>PPF,<br>PPF,<br>PPF,<br>PPF/CONT/01<br>PPF/CONT/01<br>PP |                                        |                                    |                |       |                  |         |                  |              |
|----------------------------------------------------------------------------------------------------|----------------------------------------|------------------------------------|----------------|-------|------------------|---------|------------------|--------------|
| Name o<br>Employe                                                                                                    | f Employer<br>er's Registration Number | Tanzania Standard Company PPF12345 |                |       |                  |         |                  |              |
|                                                                                                    |                                        |                                    |                | Membe | r's Contribution | Employe | r's Contribution | Total        |
| S/No                                                                                                    | Membership Number                      | Name In Full                       | Monthly Salary | Rate  | Amount           | Rate    | Amount           | Contribution |
| 1                                                                                                    | PPF001                                 | Keith Edwards                      | 800 000.00     | 5.00% | 40 000.00        | 5.00%   | 40 000.00        | 80 000.00    |
| 2                                                                                                    | PPF75315                               | Precious Smith                     | 400 000.00     | 5.00% | 20 000.00        | 5.00%   | 20 000.00        | 40 000.00    |
| 3                                                                                                    | PPF1199                                | Jane Roberts                       | 900 000.00     | 5.00% | 45 000.00        | 5.00%   | 45 000.00        | 90 000.00    |
|                                                                                                    |                                        | TOTAL                              | 2 100 000.00   |       | 105 000.00       |         | 105 000.00       | 210 000.00   |
|                                                                                                    |                                        |                                    |                |       |                  |         |                  |              |

| Field<br>Description           | Explanation               |                                                                                                    | Sage 200 VIP Field Mapping |                            |  |
|--------------------------------|---------------------------|----------------------------------------------------------------------------------------------------|----------------------------|----------------------------|--|
| Contributions for the month of | Enter the reporting year. | g month and                                                                                                    | Report Selection           |                            |  |
| Name of                        | Registered Comp           | any Name                                                                                                    | From the Main Menu:        |                            |  |
| Employer                       |                           |                                                                                                    | Click on                   | Company                    |  |
|                                |                           |                                                                                                    | Click on                   | Basic Company Information  |  |
|                                |                           |                                                                                                    | Review                     | Company Name for Reports   |  |
| Employer's                     | PPF Registration          | number of the                                                                                                    | From the Main              | Menu:                      |  |
| Registration No                | employer. Not in t        | he original form.                                                                                                    | Click on                   | Company                    |  |
| U U                            |                           | 0                                                                                                    | Click on                   | Basic Company Information  |  |
|                                |                           |                                                                                                    | Click on                   | Additional Information Tab |  |
|                                |                           |                                                                                                    | Review                     | PPF Number on Additional   |  |
|                                |                           |                                                                                                    | Info 3 Field               |                            |  |
| S/No                           | Sequential numbe          | er                                                                                                    |                            |                            |  |
| Membership No                  | Emplovee's regist         | ration number                                                                                                    | From the Main              | Menu:                      |  |
| monitorionip ito               | with the PPF              |                                                                                                    | Click on                   | Employee                   |  |
|                                |                           |                                                                                                    | Click on                   | Change Employee            |  |
|                                |                           |                                                                                                    | Select                     | Employee                   |  |
|                                |                           |                                                                                                    | Click on                   | Statutory Details Tab      |  |
|                                |                           |                                                                                                    | Review                     | Number on Tax Office field |  |
| Name in Full                   | Employee's name           | and surname                                                                                                    | From the Main              | Menu:                      |  |
|                                |                           |                                                                                                    | Click on                   | Change Employee            |  |
|                                |                           |                                                                                                    | Select                     | Employee                   |  |
|                                |                           |                                                                                                    | Review                     | Employee First Name and    |  |
|                                |                           |                                                                                                    | Surname                    |                            |  |
| Field Descriptior              | Explanation               |                                                                                                    |                            |                            |  |
| Monthly Salary                 | The employee's            | basic salary.                                                                                                    |                            |                            |  |
| Member's Contribu              | ution - Rate              | The rate is either 5% of the monthly basic salary or 10% in some                                                        |                            |                            |  |
| Manakarla Oastalt              |                           | instances.                                                                                                    |                            |                            |  |
| Member's Contribution - Amount |                           | Show the actual contribution made by the employee. It should be equal to 5% of the monthly salary or 10% if applicable. |                            |                            |  |

| Employer's Contribution - Rate   | The rate is either 15% of the monthly basic salary or 10% in some instances.                                             |
|----------------------------------|----------------------------------------------------------------------------------------------------|
| Employer's Contribution - Amount | Show the actual contribution made by the employer. It should be equal to 15% of the monthly salary or 10% if applicable. |
| Total Contribution amount        | Total contribution equals the employee plus the employer's contributions. 20% of the monthly salary                      |
| Total                            | Show totals of columns: a, b, c and d at the bottom.                                                                     |

#### 6. SDL Half Year Return

|                                               | TANZANIA REVENUE AUTHOR                                             | ITY                          |  |  |  |  |
|-----------------------------------------------|---------------------------------------------------------------------|------------------------------|--|--|--|--|
|                                               | SKILLS AND DEVELOPMENT L                                            | EVY                          |  |  |  |  |
|                                               | EMPLOYER'S HALF YEAR CERTIF                                         | ICATE                        |  |  |  |  |
|                                               | YEAR: 2017                                                          |                              |  |  |  |  |
| (То                                           | be submitted to the TRA office within 30 days after the end of eacl | h six-month calendar period) |  |  |  |  |
|                                               |                                                                     |                              |  |  |  |  |
| EMPLOYER'S INF                                | FORMATION                                                           |                              |  |  |  |  |
|                                               |                                                                     |                              |  |  |  |  |
| TIN:                                          | TIN7531                                                             |                              |  |  |  |  |
| Name of Employer:                             |                                                                     |                              |  |  |  |  |
|                                               | Tanzania Standard Compar                                            | ıy                           |  |  |  |  |
|                                               |                                                                     |                              |  |  |  |  |
| Postal Address:                               |                                                                     |                              |  |  |  |  |
| P.O. Box                                      | Street Posta                                                        | al City Dar es Salaam        |  |  |  |  |
| Rhusical Address                              |                                                                     |                              |  |  |  |  |
| Plot Number                                   | 1 Block N                                                           | umber                        |  |  |  |  |
| i loc i daniber                               | 2 Sider III                                                         |                              |  |  |  |  |
| Street/Location                               | , , Dar es Salaam,                                                  |                              |  |  |  |  |
|                                               |                                                                     |                              |  |  |  |  |
|                                               |                                                                     |                              |  |  |  |  |
| Nature of Business:                           | Service                                                             |                              |  |  |  |  |
| State whether an Entity or Individual: Entity |                                                                     |                              |  |  |  |  |

| Field<br>Description | Explanation                     | Sage 200 VIP Field Mapping |                           |  |  |
|----------------------|---------------------------------|----------------------------|---------------------------|--|--|
| TIN                  | The employer's Tax Registration | From the Main Menu:        |                           |  |  |
|                      | number                          | Click on                   | Company                   |  |  |
|                      |                                 | Click on                   | Basic Company Information |  |  |
|                      |                                 | Review                     | Tax Registration Number   |  |  |
| Name of Employer     | Registered Company Name         | From the Main Menu:        |                           |  |  |
|                      |                                 | Click on                   | Company                   |  |  |
|                      |                                 | Click on                   | Basic Company Information |  |  |
|                      |                                 | Review                     | Company Name for Reports  |  |  |

| Postal Address.   | Fill in the employer's Postal Box | From the Main       | Menu:                     |  |
|-------------------|-----------------------------------|---------------------|---------------------------|--|
| P.O. Box/ City    | Number                            | Click on            | Company                   |  |
|                   |                                   | Click on            | Basic Company Information |  |
|                   |                                   | Click on            | Address details tab       |  |
|                   |                                   | Review              | Postal Address details    |  |
| Physical Address  | Fill in the employer's Physical   | From the Main Menu: |                           |  |
| Plot Number       | address                           | Click on            | Company                   |  |
| Block Number      |                                   | Click on            | Basic Company Information |  |
| Street/Location   |                                   | Click on            | Address details tab       |  |
|                   |                                   | Review              | Physical Address details  |  |
| Nature of         | Type or general category of       |                     |                           |  |
| Business          | business the employer belongs to. |                     |                           |  |
|                   | E.g. Farming, Engineering etc.    |                     |                           |  |
| State whether an  | The report generated from the     |                     |                           |  |
| Entity/Individual | payroll system will always be     |                     |                           |  |
|                   | "Entity".                         |                     |                           |  |

# SUMMARY OF GROSS EMOLUMENTS AND TAX PAID DURING THE YEAR

| Month    | Payment to Permanent<br>Employees TZS | Payment to Casual<br>Employees TZS | Total Gross<br>Emoluments TZS | Amount of SDL paid<br>TZS |
|----------|---------------------------------------|------------------------------------|-------------------------------|---------------------------|
| January  | 2 100 000.00                          | 0.00                               | 2 100 000.00                  | 94 500.00                 |
| February | 2 100 000.00                          | 0.00                               | 2 100 000.00                  | 94 500.00                 |
| March    | 2 100 000.00                          | 0.00                               | 2 100 000.00                  | 94 500.00                 |
| April    | 2 100 000.00                          | 0.00                               | 2 100 000.00                  | 94 500.00                 |
| May      | 2 100 000.00                          | 0.00                               | 2 100 000.00                  | 94 500.00                 |
| June     | 2 100 000.00                          | 0.00                               | 2 100 000.00                  | 94 500.00                 |
| TOTAL    | 12 600 000.00                         | 0.00                               | 12 600 000.00                 | 567 000.00                |

| Field Description              | Explanation                                                                                                    |
|--------------------------------|----------------------------------------------------------------------------------------------------|
| Monthly Salary                 | List months January to December.                                                                                                    |
| Payment to permanent employees | Gross emolument of all full-time/permanent employees. The SDL is based on all taxable earnings plus benefits. Show values for the reporting period only (6 months).             |
| Payment to casual employees    | This is referring to all the employees who are not employed on a permanent basis. Part-time, casual and contract workers. Show values for the reporting period only (6 months). |
| Total Gross emoluments         | Calculate the sum of the Gross emoluments paid to the permanent and casual employees. Show values for the reporting period only (6 months).                                     |
| Amount of SDL paid             | Actual SDL paid to the TRA every month of the 6 month reporting period.                                                                                                    |
| Total                          | Calculate totals for all columns of the table. Show totals for the reporting period only (6 months).                                                                            |

| The amount of Gross Emoluments paid during the period from (please tick the appropriate box) |                    |               |                  |               |                 |                     |
|----------------------------------------------------------------------------------------------|--------------------|---------------|------------------|---------------|-----------------|---------------------|
| √                                                                                            | ] 1st January to 3 | 0th June      |                  |               |                 |                     |
|                                                                                              | ] 1st July to 31st | December      |                  |               |                 |                     |
| added up to TZS                                                                              | 12 600             | 000.00        | and 4.5 %        | % thereof is  |                 | 567 000.00          |
| DECLARATION                                                                                  |                    |               |                  |               |                 |                     |
| I certify that the particu correct.                                                          | ulars entered on t | he form SDL   | already submitte | ed monthly fo | or the period i | indicated above are |
| Name of the Employe                                                                          | r/Paying Officer   |               |                  |               |                 |                     |
|                                                                                              |                    |               |                  |               |                 |                     |
| Title:                                                                                       | Mr.                |               | Mrs              | Ms            |                 |                     |
|                                                                                              |                    |               |                  |               |                 |                     |
| First Nam                                                                                    | e                  | 1             | Middle Name      |               |                 | Surname             |
| Signature and rubber                                                                         | stamp of the Emp   | oloyer/Paying | g Officer        |               |                 |                     |
|                                                                                              |                    |               |                  |               |                 |                     |
|                                                                                              |                    |               |                  |               |                 |                     |
|                                                                                              |                    |               |                  |               |                 |                     |
| Date:                                                                                        | Day N<br>09        | IonthY0120    | ear<br>018       |               |                 |                     |
| 1                                                                                            |                    |               |                  |               |                 |                     |

| Field Description                                            | Explanation                                                                                                    |
|--------------------------------------------------------------|----------------------------------------------------------------------------------------------------|
| 1st January to 30th June                                     | Select the reporting period.                                                                                                    |
| 1st July to 31st December                                    | Select the reporting period.                                                                                                    |
| Added up to TZS                                              | Fill in the sum of the employees' gross emoluments for the reporting period (6 months). Should be equal to the "Total Gross Emoluments" above in the table above. |
| and 5% thereof is                                            | Fill in the actual total SDL paid for the reporting period (6 months). Should be equal to the "Amount of SDL paid" above in the table above.                      |
| Name of the Employer/Paying<br>Officer                       | Name of the employer's representative who is making the<br>declaration                                                                                            |
| Title: Mr Mrs Ms                                             | Tick to select the correct title of the person making the declaration.                                                                                            |
| First Name<br>Middle Name<br>Surname                         | Fill in the First Name, Middle Name and Surname of the person making the declaration.                                                                             |
| Signature and rubber stamp of the<br>Employer/Paying Officer | Signature of the person making the declaration and the company/ business stamp.                                                                                   |
| Date: Day Month Year                                         |                                                                                                    |

# 7. SDL Monthly Return

| TANZANIA REVENUE AUTHORITY                                                                   |                                           |                                                                                                    |                               |  |
|----------------------------------------------------------------------------------------------|-------------------------------------------|----------------------------------------------------------------------------------------------------|-------------------------------|--|
| SKILI                                                                                        | LS AND DE                                 | EVELOPMENT LE                                                                                                    | VY                            |  |
|                                                                                              | MONT                                      | HLY RETURN                                                                                                    |                               |  |
|                                                                                              | YEAR:                                     | 2017                                                                                                    |                               |  |
| TO:                                                                                          |                                           |                                                                                                    |                               |  |
|                                                                                              |                                           |                                                                                                    |                               |  |
| EMPLOYER'S INFORMATIC                                                                        | NC                                        |                                                                                                    |                               |  |
| TIN: TIN7531                                                                                 |                                           |                                                                                                    |                               |  |
| Name of Employer:                                                                            |                                           |                                                                                                    |                               |  |
| •                                                                                            | Tanzania Star                             | ndard Company                                                                                                    |                               |  |
|                                                                                              |                                           |                                                                                                    | <b>.</b>                      |  |
| P.O. Box Street                                                                              | ]                                         | Postal City Daries Sa                                                                                                    | alaam                         |  |
|                                                                                              |                                           |                                                                                                    |                               |  |
| Physical Address:<br>Plot Number 1                                                           | ]                                         | Block Number                                                                                                    | ]                             |  |
|                                                                                              | ]                                         |                                                                                                    |                               |  |
| Street/Location Dar es Salaa                                                                 | IM,                                       |                                                                                                    |                               |  |
|                                                                                              |                                           |                                                                                                    |                               |  |
| I forward herewith SDL                                                                       | Return for the                            | month of January 2017                                                                                                    |                               |  |
| EMOLUMENTS A                                                                                 | MOUNTITZS                                 | EMOLUMENTS                                                                                                    | AMOUNT/TZS                    |  |
| Basic pay                                                                                    | 2 100 000                                 | Gratuity                                                                                                    | 0                             |  |
| Ciek eeu                                                                                     | U                                         | Subsistence Allowance ^j                                                                                                    | U                             |  |
| Deursentia Lieu ef leaud                                                                     | 0                                         | Entertaing Allowance ")                                                                                                    | <u>0</u>                      |  |
| Fayment in Lieu or leave                                                                     | U                                         | Entertainment Allowance "J                                                                                                    |                               |  |
|                                                                                              | 0                                         | Annu others Allowances 5)                                                                                                    | 01                            |  |
| Commission                                                                                   | 0                                         | Any other Allowance *)                                                                                                    | 0                             |  |
| Commission Bonus                                                                             | 0                                         | Any other Allowance *)<br>Housing Allowance<br>Subtotal B                                                                     | 0                             |  |
| Commission<br>Bonus<br>Subtotal A                                                            | 0                                         | Any other Allowance *)<br>Housing Allowance<br>Subtotal B<br>Grapd Total (A+B)                                                | 0<br>0<br>0<br>2 100 000      |  |
| Commission<br>Bonus<br>Subtotal A                                                            | 0<br>0<br>2 100 000                       | Any other Allowance *)<br>Housing Allowance<br>Subtotal B<br>Grand Total (A+B)                                                | 0<br>0<br>0<br>2 100 000      |  |
| Commission<br>Bonus<br>Subtotal A                                                            | 0<br>0<br>0<br>2 100 000                  | Any other Allowance *)<br>Housing Allowance<br>Subtotal B<br>Grand Total (A+B)<br>Whereof SDL at 4.5%<br>amounts to           | 0<br>0<br>2 100 000<br>94 500 |  |
| Commission<br>Bonus<br>Subtotal A<br>Payment made at the Bank I                              | 0<br>0<br>2 100 000<br>Brancł             | Any other Allowance *)<br>Housing Allowance<br>Subtotal B<br>Grand Total (A+B)<br>Whereof SDL at 4.5%<br>amounts to           | 0<br>0<br>2 100 000<br>94 500 |  |
| Commission<br>Bonus<br>Subtotal A<br>Payment made at the Bank I<br>Through Payment Slip/Depo | 0<br>0<br>2 100 000<br>Brancł<br>osit Sli | Any other Allowance *)<br>Housing Allowance<br>Subtotal B<br>Grand Total (A+B)<br>Whereof SDL at 4.5%<br>amounts to<br>Dated: | 0<br>0<br>2 100 000<br>94 500 |  |

| Field<br>Description | Explanation                     | Sage 200 VI         | P Field Mapping           |  |
|----------------------|---------------------------------|---------------------|---------------------------|--|
| TIN                  | The employer's Tax Registration | From the Main Menu: |                           |  |
|                      | number                          | Click on            | Company                   |  |
|                      |                                 | Click on            | Basic Company Information |  |
|                      |                                 | Review              | Tax Registration Number   |  |

| Name of Employer | Registered Company Name           | From the Main Menu: |                           |  |
|------------------|-----------------------------------|---------------------|---------------------------|--|
|                  |                                   | Click on            | Company                   |  |
|                  |                                   | Click on            | Basic Company Information |  |
|                  |                                   | Review              | Company Name for Reports  |  |
| Postal Address.  | Fill in the employer's Postal Box | From the Main Menu: |                           |  |
| P.O. Box/ City   | Number                            | Click on            | Company                   |  |
|                  |                                   | Click on            | Basic Company Information |  |
|                  |                                   | Click on            | Address details tab       |  |
|                  |                                   | Review              | Postal Address details    |  |
| Physical Address | Fill in the employer's Physical   | From the Mair       | n Menu:                   |  |
| Plot Number      | address                           | Click on            | Company                   |  |
| Block Number     |                                   | Click on            | Basic Company Information |  |
| Street/Location  |                                   | Click on            | Address details tab       |  |
|                  |                                   | Review              | Physical Address details  |  |

| Field Description             | Explanation                                                                                                    |
|-------------------------------|----------------------------------------------------------------------------------------------------|
| SDL Return for the month of20 | Select the reporting period.                                                                                                    |
| Emoluments                    | Header with following listed below: Basic Pay, Leave Pay, Sick Pay, Payment in lieu of leave, Fees Commission and Bonus, etc.     |
| Amounts/TZS                   | Show total amounts for all employees per emolument listed.                                                                        |
| Basic Pay                     | Basic salary of employee for current period.                                                                                      |
| Leave Pay                     | Leave Pay and Allowances for current period.                                                                                      |
| Sick Pay                      | Sick pay for current period.                                                                                                    |
| Payment in Lieu of leave      | Leave Paid Out for current period.                                                                                                |
| Fees                          | Fees paid out in current period.                                                                                                  |
| Commission                    | Commission paid in current period.                                                                                                |
| Bonus                         | Bonuses paid in current period.                                                                                                   |
| Subtotal A                    | Subtotal A is the sum of all the amounts per emoluments listed above.                                                             |
| Emoluments                    | Header with following listed below: Gratuity, Subsistence Allowance,<br>Traveling Allowance, Entertainment Allowance, etc.        |
| Amounts/TZS                   | Show total amounts for all employees per emolument listed.                                                                        |
| Gratuity                      | Gratuity paid in current period                                                                                                   |
| Subsistence Allowance         | Subsistence paid in current period                                                                                                |
| Travelling Allowance          | Travel Allowance paid in current period (excluding reimbursive travel - to be included in Other Allowances)                       |
| Entertainment Allowance       | Entertainment Allowance paid in current period                                                                                    |
| Any Other Allowance           | Any other taxable earning received in current period, e.g. overtime, notice, acting, fuel, lunch, hardship, meals, transport, etc |
| Housing Allowance             | Total value of Housing Allowance paid to employee.                                                                                |
| Subtotal B                    | Subtotal B is the sum of all the amounts per emoluments (excluding emoluments in Sub Total A)                                     |
| Grand Total (A+B)             | Sum of subtotal A and B.                                                                                                    |
| Whereof SDL at 5% amounts to  | Enter the total SDL contribution for all employees in the current month.                                                          |

# 8. WCF Report

|                  |                        | WORKERS COMPENSATION FUND (WO                                          | ATT<br>CF)     | TACHMENT       | TO FORM No. WCP-1        |
|------------------|------------------------|------------------------------------------------------------------------|----------------|----------------|--------------------------|
| List of          | f amounts contribu     | ited for each employee                                                 |                |                |                          |
| Employ           | yer's Name:            | Tanzania Standard Company                                              |                |                |                          |
| WCF F            | Reg. No. (If available | ): WCF12345                                                            |                |                |                          |
| Applica          | able Month:            | January 2018                                                           |                |                |                          |
| Applica          | able Contribution du   | ring 2015/16 (1% of gross pay for private entities)                    |                |                |                          |
|                  |                        | (0.5% of gross pay for public entities)                                |                |                |                          |
| S/N              | Employee ID            | Employee Name                                                          | Employe<br>Sal | e Basic<br>ary | Employee Gross<br>Salary |
| 1                | TZA001                 | Keith Edwards                                                          | 5              | 300 000.00     | 802 500.00               |
| 2                | TZA002                 | Precious Smith                                                         | 2              | 400 000.00     | 408 000.00               |
| 3                | TZA003                 | Jane Roberts                                                           | 9              | 00.000         | 905 000.00               |
| Total            |                        |                                                                        | 2 *            | 100 000.00     | 2 115 500.00             |
| Total C          | Contributions Due      |                                                                        |                |                | 21 155.00                |
| Emplo<br>I hereb | yer's Authorising      | Officer<br>best of my knowledge all particulars in this attachment are | complete, tr   | rue and corr   | rect.                    |
| Signat           | ure of Employer:       |                                                                        |                |                |                          |
| Name:            |                        |                                                                        |                |                |                          |
| Positio          | Position:              |                                                                        |                |                |                          |
| Date:            |                        |                                                                        |                |                |                          |
|                  |                        |                                                                        |                | Υοι            | ur Official Stamp        |

| Field<br>Description | Explanation                                                    | Sage 200 VIP Field Mapping                                                                                                    |
|----------------------|----------------------------------------------------------------|----------------------------------------------------------------------------------------------------|
| Employer's Name      | Registered Company Name                                        | From the Main Menu:Click onCompanyClick onBasic Company InformationReviewCompany Name for Reports                                               |
| WCF Reg. No.         | Workers Compensation Fund registration number for the employer | From the Main Menu:Click onCompanyClick onBasic Company InformationClick onAdditional Information TabReviewWCF Reg No on AdditionalInfo 4 Field |
| Applicable Month     | Select the reporting period.                                   |                                                                                                    |
| S/No                 | Sequential number, e.g. 1, 2, 3 ect.                           |                                                                                                    |
| Employee ID          | Employee's payroll reference no                                | Employee Code                                                                                                    |
| Employee Name        | Employee's first name, second name and surname                 | From the Main Menu:Click onEmployeeClick onChange EmployeeSelectEmployee                                                                        |

|                          |                                                                                                    | Review Employee Names and Surname                                                                                                    |
|--------------------------|----------------------------------------------------------------------------------------------------|----------------------------------------------------------------------------------------------------|
| Employee Basic<br>Salary | Employee's actual monthly basic salary                                                                                                    |                                                                                                    |
| Employee Gross<br>Salary | Employee's total cash earnings for<br>the month, including the basic<br>salary. "wages, salary, leave pay,<br>sick pay, payment in lieu of leave,<br>fees, commission, bonus and any<br>other allowances paid to the<br>employee by the employer". | <ul> <li>Total Earnings excluding the following<br/>Earning Types when Report Setup is done:</li> <li>Reimbursements</li> <li>Savings Paid Out</li> <li>Loans Paid Out</li> <li>Rounding</li> </ul> |
| Total                    | Show totals at the bottom of the<br>Employee's Basic Salary and the<br>Employee's Gross Salary columns.                                                                                                    |                                                                                                    |
| Total Cotribution        | Total contribution due for private<br>sector employers is 1% of the total<br>Employee's Gross Salary above,<br>0.5% for public sector employers.<br>Payable only by the employer on a<br>monthly basis.                                            | Company Contribution Total on Payslip<br>Screen for Workmen's Compensation Fund                                                                                                    |

#### 9. WCF Online Submission

An Excel file is created which can be used for online submission purposes: **Tanzania WCF Online Submission:** 

| <b>⊟</b> 5∙      | °° <b>∆</b> =      |                |           | wcf_em                       | ployees_sample | (004).xlsx [Read-( | Only] - Excel Esterhu                                                                              | izen, Yolandi |                                           |                    | ×     |
|------------------|--------------------|----------------|-----------|------------------------------|----------------|--------------------|----------------------------------------------------------------------------------------------------|---------------|-------------------------------------------|--------------------|-------|
| File Ho          | me Insert          | Page Layout    | Formulas  | Data                         | Review V       | iew 🗘 Tell n       | ne what you want to do                                                                             |               |                                           | ß                  | Share |
| Paste            | Calibri<br>B I U - | • 11 • A       | ▲ = =     | <b>_ %</b> ∙<br>≡ <b>⊡ ∃</b> | eb Num         | ber<br>% * €.0 .0  | <ul> <li>The conditional Formatting *</li> <li>Format as Table *</li> <li>Cell Styles *</li> </ul> | Erinsert 🔹    | ∑ · A<br>Z<br>· Z<br>· Sort &<br>Filter · | Find &<br>Select * |       |
| Clipboard 5      | Fon                | t              | G .       | Alignment                    | <b>F</b> 2     | Number             | Ta Styles                                                                                          | Cells         | Editing                                   | ,                  | ^     |
| G7               | • : × .            | f <sub>x</sub> |           |                              |                |                    |                                                                                                    |               |                                           |                    | ~     |
| A                | В                  | С              | D         | E F                          | G              | н                  | 1                                                                                                  | J             | K L                                       | M                  | -     |
| 1 firstname<br>2 | middlename         | lastname       | gender de | ob basicpa                   | y grosspay     | job_title          | employment_category                                                                                |               |                                           |                    |       |

| Field<br>Description | Explanation                 | Sage 200 VIF                                              | P Field Mapping                                                          |
|----------------------|-----------------------------|-----------------------------------------------------------|--------------------------------------------------------------------------|
| Firstname            | First name of the employee  | From the Main<br>Click on<br>Click on<br>Select<br>Review | Menu:<br>Employee<br>Change Employee<br>Employee<br>Employee First name  |
| Middlename           | Middle name of the employee | From the Main<br>Click on<br>Click on<br>Select<br>Review | Menu:<br>Employee<br>Change Employee<br>Employee<br>Employee Second name |

|                 |                                       | -             |                              |
|-----------------|---------------------------------------|---------------|------------------------------|
| Lastname        | Surname of the employee               | From the Ma   | in Menu:                     |
| Laothanio       |                                       | Click on      | Employee                     |
|                 |                                       | Click on      | Change Employee              |
|                 |                                       | Select        | Employee                     |
|                 |                                       | Boviow        | Employee Surnama             |
|                 |                                       | Review        | Employee Sumame              |
| 0               |                                       | From the Ma   | in Menu:                     |
| Gender          | Male or Female                        | Click on      | Employee                     |
|                 |                                       | Click on      | Change Employee              |
|                 |                                       | Coloct        | Employee                     |
|                 |                                       | Select        | Employee                     |
|                 |                                       | Review        | Gender                       |
|                 |                                       | Erom the Ma   | in Monu:                     |
| Dob             | Employee date of birth in             |               |                              |
|                 | DD/MM/YYYY format                     | Click on      | Employee                     |
|                 | DD/WW/TTTTTTOTMAC                     | Click on      | Change Employee              |
|                 |                                       | Select        | Employee                     |
|                 |                                       | Review        | Date of Birth                |
|                 |                                       |               |                              |
| Basicpay        | Contractual salary per month          | Selected whe  | en Report Setup is done      |
| . ,             | 51                                    |               |                              |
|                 |                                       |               |                              |
|                 |                                       |               |                              |
|                 |                                       |               |                              |
| Grosspay        | Contractual monthly salary PLUS all   | Selected whe  | en Report Setup is done      |
|                 | fixed allowances which are regularly  |               |                              |
|                 | lixed allowances which are regularly  |               |                              |
|                 | paid (e.g transport, housing and fuel |               |                              |
|                 | allowances)                           |               |                              |
| iob title       | Current Job Title of Employee         | From the Ma   | in Menu:                     |
| ,···_····       |                                       | Click on      | Employee                     |
|                 |                                       | Click on      | Change Employee              |
|                 |                                       | Select        | Employee                     |
|                 |                                       | Click on      | Analysis Details             |
|                 |                                       | Poviow        | Job Titlo                    |
|                 |                                       |               |                              |
| employment_cate | Temporary / Part Time / Contract      | From the Ma   |                              |
| dory            |                                       | Click on      | Employee                     |
| gory            |                                       | Click on      | Change Employee              |
|                 |                                       | Select        | Employee                     |
|                 |                                       | Review        | Group                        |
|                 |                                       |               | 0.000                        |
|                 |                                       | User to enter | following values:            |
|                 |                                       | P for Pormar  | ent Tfor Temporary C for     |
|                 |                                       | Contract      | ient, i for remporary, C for |
|                 |                                       | Contract      |                              |
|                 |                                       |               |                              |

### 10. WCR-3 Report

|                                      |                                                                                                    | E                                                                                                    | MPLO                            | VER'S                                                   | RETURN                                         | OF EARN                                        | INGS                             |              |                 | j¥CR-3   |
|--------------------------------------|----------------------------------------------------------------------------------------------------|----------------------------------------------------------------------------------------------------|---------------------------------|---------------------------------------------------------|------------------------------------------------|------------------------------------------------|----------------------------------|--------------|-----------------|----------|
|                                      |                                                                                                    |                                                                                                    |                                 | -                                                       |                                                | -                                              |                                  |              |                 |          |
|                                      |                                                                                                    |                                                                                                    | ţ2                              | wade un                                                 | aer segular                                    | ide 14(1))                                     |                                  |              |                 |          |
| 1. 1                                 | me of employer                                                                                                    |                                                                                                    |                                 |                                                         |                                                |                                                |                                  |              |                 |          |
| 2. V                                 | WCF Reg, No                                                                                                    |                                                                                                    |                                 |                                                         |                                                |                                                |                                  |              |                 |          |
| 3. F                                 | Period/year covered (o                                                                                                    | 2.9, 2016/2                                                                                                    | 017)                            |                                                         |                                                |                                                |                                  |              |                 |          |
| 4. N                                 | Name (s) and addresse                                                                                                    | s includin                                                                                                    | e physic                        | cal addr                                                | esses of bra                                   | nches of th                                    | e same bus                       | siness ope   | rated by the em | ployer   |
| 5. C                                 | and number of employ<br>Category of employees                                                                                                    | ees of each                                                                                                    | h branc                         | li (provi                                               | ide relevan                                    | t attachm                                      | enta)                            |              |                 |          |
| S/Ne                                 | Category of                                                                                                    |                                                                                                    | Num                             | ber of E                                                | mployees                                       |                                                | To                               | tal          | 1               |          |
| ·                                    | Employees based<br>on the Contract of                                                                                                    | Previou                                                                                                    | Male<br>1 Ci                    | urrent                                                  | Ferr<br>Previou                                | Curre                                          | Previo                           | Curre        |                 |          |
|                                      | Employment                                                                                                    | ycar                                                                                                    | 1                               | scar                                                    | a year                                         | nt                                             | us<br>vcar                       | nt           |                 |          |
| 1.                                   | Permanent<br>(Uncreasified pariod)                                                                                                    |                                                                                                    | +                               |                                                         |                                                |                                                |                                  |              | 1               |          |
|                                      | of time)                                                                                                    |                                                                                                    |                                 |                                                         |                                                |                                                |                                  |              | 1               |          |
| 2                                    | 1 CHEDORITY                                                                                                    |                                                                                                    |                                 |                                                         |                                                |                                                |                                  |              | 4               |          |
|                                      | (Specified period of                                                                                                    |                                                                                                    |                                 |                                                         |                                                |                                                |                                  |              |                 |          |
| 3.<br>6. F<br>d                      | (Specified period of<br>time)<br>Specific task<br>Particulars of each em<br>the example below                                                                                                    | ployee for                                                                                                    | differe                         | ni categ                                                | ories of emp                                   | nloyees ma                                     | y be provid                      | ied as an :  | attachment as   | shown in |
| 3.<br>6. F<br>g<br>S/No.             | (Specified period of<br>time)<br>Specific task<br>Particulars of each em<br>the example below<br>Name                                                                                                    | playee for<br>En<br>Age                                                                                                    | differer<br>aployee<br>Sex      | nt categ<br>c partic<br>Job t                           | aries of emp<br>ulara<br>itle                  | Annual c<br>(amounta                           | y be provid<br>arnings<br>)      | ied as an :  | attachment as   | shown in |
| 3.<br>6. F<br>d<br>S/No.<br>A.       | (Specified period of<br>fime)<br>Specific took<br>Particulars of each emp<br>he example below<br>Name<br>Permanent<br>employees<br>(Unspecified perio                                                                                                   | ployee for<br>En<br>Age                                                                                                    | differer<br>nploves<br>Sex      | nt categ<br>c partic<br>Job t                           | ories of emp<br>ulara<br>itle                  | Annual c<br>(amounts                           | y be provid<br>arnings<br>)      | ded as an :  | attachment as   | shown in |
| 3.<br>6. F<br>d<br>\$Ne.<br>A.       | (Specified period of<br>fime)<br>Specific tok<br>Particulars of each em<br>he example below<br>Name<br>Permanent<br>employees<br>(Unspecified period<br>of time)<br>John Gbudu                                                                          | ployee for<br>En<br>Age<br>d                                                                                                    | differe<br>aploves<br>Sex<br>M  | nt categ<br>c partic<br>Job t<br>Elect                  | aries of emp<br>ulara<br>itle                  | Annual c<br>(amounts<br>24,000,00              | y be provid<br>arnings           | ied as an :  | attachment its  | showa in |
| 3.<br>6. 1<br>3.No.<br>A.<br>B.      | (Specified period of<br>fine)<br>Specific tok<br>Particulars of each emp<br>he example below<br>Name<br>Permanent<br>employees<br>(Unspecified period<br>of fine)<br>John (Dock)<br>Temporary<br>employees (Specific<br>ereid of fine)                  | ployee for<br>En<br>Age<br>d<br>26                                                                                                    | differen<br>nploven<br>Sex<br>M | nt categ<br>c partic<br>Job t<br>Elect<br>engin         | ories of enq<br>ulars<br>itle<br>cer           | Annual c<br>(amounts<br>24,000,00              | y be provid<br>arminga<br>))     | ded as an :  | attachment as   | shown in |
| 3.<br>6. I<br>6<br>5/Ne.<br>A.<br>B. | (Specified period of<br>fime)<br>Specific took<br>Particulars of each em<br>he example below<br>Name<br>Permanent<br>employees<br>(Unopecified period<br>of fime)<br>John Gbecks<br>Temporary<br>employees (Specific<br>period of fime)<br>Irene George | al and a set of the set of the se | differe<br>nglove<br>Sex<br>M   | nt categy<br>partic<br>Job t<br>Elect<br>engin          | nies of emp<br>ulars<br>itle<br>rical<br>cor   | Annual c<br>(amounts<br>24,000,00<br>36,000,00 | y be provid<br>arnings<br>)<br>0 | derl as un : | attachment as   | shown in |
| 3. 5. 1<br>5.No.<br>A.<br>B.         | (Specified period of<br>fine)<br>Specific tok<br>Particulars of each em<br>he example below<br>Name<br>Permanent<br>employees<br>(Unopecified period<br>of fime)<br>John Goeda<br>Temporary<br>employees<br>Specific Task<br>employees                  | d 26                                                                                                    | differe<br>splove<br>Sex<br>M   | nt categ<br>partic<br>Job t<br>Electi<br>engin<br>Asses | nries of enq<br>ulars<br>itile<br>rical<br>cer | Annual c<br>(amounts<br>24,000,00<br>36,000,00 | y be provid<br>arnings<br>)<br>0 | ded as an :  | attachment as   | shown in |

#### Attachment

|     | EMPLOYEE'S PARTICULARS |                |              |                     |     |           |                                                           |                           |                     |                                  |
|-----|------------------------|----------------|--------------|---------------------|-----|-----------|-----------------------------------------------------------|---------------------------|---------------------|----------------------------------|
| S/N | First<br>Name          | Middle<br>Name | Last<br>Name | Date<br>of<br>Birth | Sex | Job Title | Employment<br>Category(Permanent,<br>temporary, contract) | Annual<br>Basic<br>Salary | Annual<br>allowance | WCF<br>employee<br>Unique<br>No* |
|     |                        |                |              |                     |     |           |                                                           |                           |                     |                                  |

| Field              | Explanation                          | Sage 200 VIP Field Mapping              |
|--------------------|--------------------------------------|-----------------------------------------|
| Description        |                                      |                                         |
| Name of employer   | Name of the employer                 | From the Main Menu:                     |
|                    |                                      | Click on Company                        |
|                    |                                      | Click on Basic Company Information      |
|                    |                                      | Review Company Name for Reports         |
| WCF Reg. NO        | WCF Registration number              |                                         |
|                    |                                      | Click on Company                        |
|                    |                                      | Click on Basic Company Information      |
|                    |                                      | Click on Additional Information Tab     |
|                    |                                      | Info 4 Field                            |
| Poriod/voar        | Poparting pariod starts from 1       | Processing period Vear value            |
| covered (e.g.      | March to 28 February So for the      | Report has to be printes in February or |
| 2019/2020)         | vear ending 28 February 2020 it will | March                                   |
| 2019/2020)         | show 2019/2020                       |                                         |
| Name (s) and       | Employer to attach a list of the     |                                         |
| addresses          | information required                 |                                         |
| including physical |                                      |                                         |
| addresses of       |                                      |                                         |
| branches of the    |                                      |                                         |
| same business      |                                      |                                         |
| operated by the    |                                      |                                         |
| employer and       |                                      |                                         |
| number of          |                                      |                                         |
| employees of each  |                                      |                                         |
| branch (provide    |                                      |                                         |
| relevant           |                                      |                                         |
| attachments)       |                                      |                                         |
|                    | Only totals are required             |                                         |
|                    | Any employee who was active in       |                                         |
|                    | that period, including new           |                                         |
| Category of        | engagements during the period and    |                                         |
| employees          | terminations during the period,      |                                         |
|                    | should be included                   |                                         |
|                    | (See below)                          |                                         |
|                    |                                      |                                         |
| Particulars of     | See below                            |                                         |
| each employee for  |                                      |                                         |
| aitterent          |                                      |                                         |
| categories of      |                                      |                                         |
| employees are      |                                      |                                         |
| provided as an     |                                      |                                         |
| attacnment.        |                                      |                                         |

# Category of employees:

| Field                                                                 | Explanation                                                                                                    | Sage 200 VIP Field Mapping                                                                                                    |
|-----------------------------------------------------------------------|----------------------------------------------------------------------------------------------------|----------------------------------------------------------------------------------------------------|
| Description                                                           |                                                                                                    |                                                                                                    |
| S/No                                                                  | Sequential number i.e. 1, 2 and 3                                                                                                    | Report Selection                                                                                                    |
| Category of<br>Employees<br>based on the<br>Contract of<br>Employment | There are 3 categories of<br>employees: <b>Permanent</b> ,<br><b>Temporary</b> and <b>Specific task</b> .                                                                                                    | From the Main Menu:<br>Click on Employee<br>Click on Change Employee<br>Select Employee<br>Review Group<br>User to enter following values:<br>P for Permanent, T for Temporary, C for<br>Contract |
| Permanent<br>(Unspecified<br>period of time)                          | Employees who are employed on<br>a full time basis.<br>For this category of employees,<br>show the total number of <b>Male</b><br>and <b>Female</b> employees in the<br><b>current year</b> and <b>previous year</b> .<br>Also show the <b>total</b> number of<br>employees for <b>this year</b> and <b>last</b><br><b>year</b> . As shown in the table<br>provided in the sample.                     | Headcount per Group field P and per Gender<br>field and populated in Current Year fields on<br>report.                                                                                            |
| Temporary<br>(Specified period<br>of time)                            | Part-time employees who have a<br>fixed term contract of<br>employment.<br>For this category of employees,<br>show the total number of <b>Male</b><br>and <b>Female</b> employees in the<br><b>current year</b> and <b>previous year</b> .<br>Also show the <b>total</b> number of<br>employees for <b>this year</b> and <b>last</b><br><b>year</b> . As shown in the table<br>provided in the sample. | Headcount per Group field T and per Gender<br>field and populated in Current Year fields on<br>report.                                                                                            |
| Specific task                                                         | Employees who are employed to<br>complete a specific task. For this<br>category of employees, show the<br>total number of <b>Male</b> and <b>Female</b><br>employees in the current and<br><b>previous year</b> . Also show the<br>total number of employees for <b>this</b><br><b>year</b> and <b>last year</b> . As shown in<br>the table provided in the sample.                                    | Headcount per Group field C and per Gender<br>field and populated in Current Year fields on<br>report.                                                                                            |

# Employee's particulars:

| Field<br>Description                                          | Explanation                                                                                                    | Sage 200 VIP Field Mapping                                                                                             |
|---------------------------------------------------------------|----------------------------------------------------------------------------------------------------|----------------------------------------------------------------------------------------------------|
| S/N                                                           | Sequential number i.e. 1, 2, 3 etc                                                                                     |                                                                                                    |
| First Name                                                    | First name of the employee                                                                                             | From the Main Menu:Click onEmployeeClick onChange EmployeeSelectEmployeeReviewEmployee First Name                      |
| Middle Name                                                   | Middle name of the employee                                                                                            | From the Main Menu:<br>Click on Employee<br>Click on Change Employee<br>Select Employee<br>Review Employee Second name |
| Last Name                                                     | Surname of the employee                                                                                                | From the Main Menu:Click onEmployeeClick onChange EmployeeSelectEmployeeReviewEmployee Surname                         |
| Date of Birth                                                 | Employee date of birth in <b>DD/MM/YYYY</b> format                                                                     | From the Main Menu:Click onEmployeeClick onChange EmployeeSelectEmployeeReviewDate of Birth                            |
| Sex                                                           | Gender of the employee i.e. Male or Female                                                                             | From the Main Menu:Click onEmployeeClick onChange EmployeeSelectEmployeeReviewGender                                   |
| Job Title                                                     | Current Job title of the employee                                                                                      | From the Main Menu:Click onEmployeeClick onChange EmployeeSelectEmployeeClick onAnalysis DetailsReviewJob Title        |
| Employment<br>Category(Permane<br>nt, temporary,<br>contract) | State whether employee is<br><b>Permanent, Temporary</b> or on<br><b>Contract</b>                                      | From the Main Menu:Click onEmployeeClick onChange EmployeeSelectEmployeeReviewGroup                                    |
| Annual Basic<br>Salary                                        | The actual basic salary of the<br>employee for the period starting 1<br>March to 28 February of the<br>following year. | Selected when Report Setup is done                                                                                     |

| Annual allowance          | Any other cash allowances which<br>the WCF contribution was based on<br>earned by the employee for the<br>period starting 1 March to 28                    | Selected when                                                 | Report Setup is done                                                      |
|---------------------------|----------------------------------------------------------------------------------------------------|---------------------------------------------------------------|---------------------------------------------------------------------------|
| WCF employee<br>Unique No | February of the following year.<br>WCF number of the employee<br>*Please note: WCF member<br>employee unique number will be<br>generated by the Fund after | From the Main M<br>Click on<br>Click on<br>Select<br>Click on | Menu:<br>Employee<br>Change Employee<br>Employee<br>Statutory Details     |
|                           | * <b>Please note:</b> WCF member<br>employee unique number will be<br>generated by the Fund after<br>submission of the returns.                            | Click on<br>Select<br>Click on<br>Review                      | Change Employee<br>Employee<br>Statutory Details<br>Sundry Number 2 field |

#### 11. LAPF 10 Report

|                                                                                                    |                                                                                                    | TH                                                     | E UNITE                              | D REPL          | JBLIC OF T                                                                                              | ANZANIA                                                                    |                                                            |                                                              |       |
|----------------------------------------------------------------------------------------------------|----------------------------------------------------------------------------------------------------|--------------------------------------------------------|--------------------------------------|-----------------|----------------------------------------------------------------------------------------------------|----------------------------------------------------------------------------|------------------------------------------------------------|--------------------------------------------------------------|-------|
|                                                                                                    |                                                                                                    | THE                                                    | OCAL A                               | UTHOR           | TIES PENS                                                                                               | IONS FUND                                                                  | )                                                          |                                                              |       |
| Cont                                                                                                    | ributing Empl                                                                                              | oyer's N                                               | MEMBER                               | S CON           | TRIBUTION                                                                                               | FORM                                                                       |                                                            |                                                              |       |
| age                                                                                                    | No:                                                                                                    |                                                        |                                      |                 | Cheque No                                                                                               |                                                                            |                                                            |                                                              |       |
| Cont<br>Depa<br>Mont<br>Zona<br>Issue                                                                                                    | ributing Empl<br>artment Code<br>th of Contribu<br>I/Regional/Di<br>ed by:                                 | oyer's C<br>No.:<br>tion:<br>strict Co                 | ode No.:                             | Ye              | Date of Cl<br>Amount:<br>sar:<br>Date of F                                                              | heque                                                                      | o.:                                                        |                                                              |       |
| Cont<br>Depa<br>Mont<br>Zona                                                                                                    | ributing Empl<br>artment Code<br>th of Contribu<br>I/Regional/Di<br>ed by:                                 | oyer's C<br>No.:<br>tion:<br>strict Co                 | ode No.:                             |                 | Date of C<br>Amount:<br>sar:<br>Date of F<br><br>Statutory (                                            | neque                                                                      | 0.:<br>Supplement                                          | tary / Other                                                 |       |
| lont<br>lona<br>ssue                                                                                                    | ributing Empl<br>artment Code<br>th of Contribu<br>Il/Regional/Di<br>ed by:<br>Membership<br>No.           | Oyer's C<br>No.:<br>tion:<br>strict Co<br>Check<br>No. | de No.:<br>Member<br>Name            | Basic<br>Selary | Date of Cl<br>Amount:<br>ear:<br>Date of F<br><br>Statutory 4<br>Employer's<br>Contributio<br>a (15%)   | Accept N<br>Accept:<br>Contribution<br>Employees<br>Contribution<br>(596)  | Supplement<br>Contri<br>Employer's<br>Contribution<br>(%)  | tary / Other<br>butions<br>Employees<br>Contribution<br>(_%) | Total |
| iont<br>Xepa<br>Iont<br>Cona<br>ssue                                                                                                    | ributing Empl<br>artment Code<br>th of Contribu<br>Il/Regional/Di<br>ed by:<br>ed by:<br>Membership<br>No. | Oyer's C<br>No.:<br>tion:<br>strict Co<br>Oheck<br>No. | de No.:<br>de No.:<br>Member<br>Nome | Basic<br>Salary | Date of Cl<br>Amount:<br>sar:<br>Date of F<br>Statutory (<br>Employer's<br>Contributory)<br>= (15%)     | Contribution                                                               | Supplemens<br>Contri<br>Engloyer's<br>Contribution<br>(_%) | tary / Other<br>butions<br>Employees<br>Contribution<br>(_%) | Total |
| iont<br>Nepa<br>Iont<br>Iona<br>Iona<br>Iona                                                                                                    | ributing Empl<br>artment Code<br>th of Contribu<br>I/Regional/Di<br>ed by:<br>ed by:<br>Membership<br>No.  | Over's C<br>No.:<br>tion:<br>strict Co<br>Oveck<br>No. | Inde No.:                            | Basic<br>Salary | Date of Cl<br>Amount:<br>an:<br>Date of F<br><br>Statutory 1<br>Employer's<br>Contributio<br>a (15%)    | Receipt N<br>leceipt:<br>Contribution<br>Employees<br>Contribution<br>(5%) | 0.:<br>Supplemess<br>Contribution<br>Contribution<br>(%)   | tary / Other<br>butions<br>Employees<br>Contribution<br>(_%) | Total |
| iont<br>lont<br>cona<br>ssue                                                                                                    | ributing Empl<br>artment Code<br>th of Contribu<br>Il/Regional/Di<br>ed by:<br>Membership<br>No.           | Check                                                  | de No.:                              | Basic<br>Salary | Date of Cl<br>Amount:<br>sar:<br>Date of F<br><br>Statutory (<br>Employer's<br>Contributory)<br>a (15%) | Contribution                                                               | Supplemens<br>Contri<br>Engloyer's<br>Contribution<br>(%)  | tary / Other<br>butions<br>Employees<br>Contribution<br>(_%) | Total |
| iont<br>lona<br>ssue                                                                                                    | ributing Empl<br>artment Code<br>th of Contribu<br>I/Regional/Di<br>ed by:<br>Membership<br>No.            | Check No.                                              | de No.:                              | Basic<br>Selary | Date of Cl<br>Amount:<br>ar:<br>Date of F<br><br>Statutory 1<br>Employer's<br>Contributio<br>n (15%)    | Receipt N<br>leceipt:<br>Contribution<br>Employees<br>Contribution<br>(5%) | 0.:<br>Supplements<br>Contribution<br>(%)                  | tary / Other<br>butions<br>Employees<br>Contribution<br>(_%) | Total |
| Sont Control Control C | ributing Empl<br>artment Code<br>th of Contribu<br>(/Regional/Di<br>ed by:<br>                             | Check                                                  | Member                               | Basic<br>Salary | Date of Cl<br>Amount:<br>sar:<br>Date of F<br>Statutory 1<br>Employer's<br>Contributio<br>a (15%)       | Contribution                                                               | 0.:<br>Supplement<br>Contribution<br>(%)                   | tary / Other<br>buttons<br>Employees<br>Contribution<br>(_%) | Total |
| Cont<br>Depa<br>Mont<br>Zona<br>Issue                                                                                                    | ributing Empl<br>artment Code<br>th of Contribu<br>(/Regional/Di<br>ed by:<br>Membership<br>No.            | Check No.:                                             | de No.:                              | Basic<br>Salary | Date of Cl<br>Amount:<br>sar:<br>Date of F<br>Statutory 1<br>Employer's<br>Contributio<br>n (15%)       | Date:                                                                      | 0.:<br>Supplements<br>Contribution<br>Contribution<br>(%)  | tary / Other<br>butions<br>Employees<br>Contribution<br>(_%) | Total |

| Field              | Explanation                                   | Sage 200 VIP Field Mapping          |
|--------------------|-----------------------------------------------|-------------------------------------|
| Description        |                                               |                                     |
| Contributing       | Registered Company Name                       | From the Main Menu:                 |
| Employer's Name:   |                                               | Click on Company                    |
|                    |                                               | Click on Basic Company Information  |
|                    |                                               | Review Company Name for Reports     |
| Address:           | Physical address of the employer              | From the Main Menu:                 |
|                    |                                               | Click on Company                    |
|                    |                                               | Click on Basic Company Information  |
|                    |                                               | Click on Address details tab        |
|                    |                                               | Review Physical Address details     |
| Page No :          | Show the total number of pages in this report |                                     |
|                    | Lleer to fill in menuelly                     |                                     |
| Cheque No          |                                               |                                     |
|                    | The employer's reference number               |                                     |
| Employer's Code    | with the LAPF                                 | Click on Company                    |
| NO.:               |                                               | Click on Basic Company Information  |
|                    |                                               | Click on Additional Information Tab |
|                    |                                               | Review WCF Reg No on Additional     |
|                    |                                               | Into 5 Field                        |
| Date of cheque:    | User to fill in manually                      |                                     |
|                    | The code indicating the department            |                                     |
| Department Code    | under which the employers is                  |                                     |
| No.:               | registered under.                             |                                     |
|                    | The total contributions by the                | Selected when Report Setup is done  |
|                    | employee and employer for the                 |                                     |
| Amount:            | period. Sum of the total column.              |                                     |
| Month of           | State the contribution month and              | Processing period month             |
| Contribution:      | year e.g. November                            |                                     |
| Year:              | State the contribution year e.g. 2019         | Processing period year              |
| Receipt No.:       | User to fill in manually                      |                                     |
| Zonal/Regional/dis | Zone/Region/District in which the             |                                     |
| trict Code no.:    | employer is registered under.                 |                                     |
| Date of Receipt:   | User to fill in manually                      |                                     |
| Issued by:         | User to fill in manually                      |                                     |

| Field Description | Explanation                                                                            |
|-------------------|----------------------------------------------------------------------------------------|
| No.               | Show sequential numbering                                                              |
| Membership No.    | The employee's membership number with the LAPF                                         |
| Check No.         | The employee's reference number with the employer e.g. payroll number / employee code. |
| Member name       | Name and surname of the employee                                                       |
| Basic salary      | Employee's current basic salary. Show total at the end of the column.                  |

| Statutory contribution -<br>Employer's contribution (15%)               | The employer's mandatory contribution for the current month. Show total at the end of the column.                                                           |
|-------------------------------------------------------------------------|----------------------------------------------------------------------------------------------------|
| Statutory contribution -<br>Employees contribution (5%)                 | The employee's mandatory contribution for the current month. Show total at the end of the column.                                                           |
| Supplementary / Other<br>Contributions - Employer's<br>contribution (%) | The employer's additional/supplementary contribution for the current month; any other contribution other than the 15%. Show total at the end of the column. |
| Supplementary / Other<br>Contributions - Employees<br>contribution (%)  | The employee's additional/supplementary contribution for the current month; any other contribution other than the 5%. Show total at the end of the column.  |
| Total                                                                   | The sum of the statutory and the supplementary/other contributions made by both the employee and employer. Show total at the end of the column.             |

# 12. PSSSF Report

| Employers Name<br>Address<br>TIN No<br>Contribution for the Month of |                   |                 |               |                |             |        |                            |                          |                           |       |
|----------------------------------------------------------------------|-------------------|-----------------|---------------|----------------|-------------|--------|----------------------------|--------------------------|---------------------------|-------|
| National<br>ID No.                                                   | Membership<br>No. | Employer<br>No. | First<br>Name | Middle<br>Name | Sur<br>Name | Salary | Employer's<br>Contribution | Member's<br>Contribution | Additional (if available) | Total |

| Field<br>Description | Explanation                         | Sage 200 V                       | VIP Field Mapping         |  |  |
|----------------------|-------------------------------------|----------------------------------|---------------------------|--|--|
| Employers Name       | ame Business name of the employer   |                                  | From the Main Menu:       |  |  |
|                      |                                     | Click on                         | Company                   |  |  |
|                      |                                     | Click on                         | Basic Company Information |  |  |
|                      |                                     | Review                           | Company Name for Reports  |  |  |
| Address              | Business address of the employer    | From the Main Menu:              |                           |  |  |
|                      |                                     | Click on                         | Company                   |  |  |
|                      |                                     | Click on                         | Basic Company Information |  |  |
|                      |                                     | Click on                         | Address details tab       |  |  |
|                      |                                     | Review                           | Physical Address details  |  |  |
| TIN No.              | Tax Identification Registration     |                                  | From the Main Menu:       |  |  |
|                      | number of the employer              | Click on                         | Company                   |  |  |
|                      |                                     | Click on                         | Basic Company Information |  |  |
|                      |                                     | Review                           | Tax Registration Number   |  |  |
| Contribution for     | Enter the reporting month and year. | Processing Period month and year |                           |  |  |
| the month of         | E.g. January 2020                   |                                  |                           |  |  |
|                      |                                     |                                  |                           |  |  |
|                      |                                     |                                  |                           |  |  |
|                      |                                     |                                  |                           |  |  |
|                      |                                     |                                  |                           |  |  |

|                 |                                               | From the Main Menu:                |                       |  |
|-----------------|-----------------------------------------------|------------------------------------|-----------------------|--|
|                 |                                               | Click on Employee                  |                       |  |
|                 |                                               | Click on                           | Employee              |  |
| National ID No. | Identification number of the                  | Click on                           | Change Employee       |  |
| National ID NO. | employee                                      | Select                             | Employee              |  |
|                 | National ID Number has minimum                | Click on                           | Statutory Details     |  |
|                 |                                               | Review                             | Sundry Number 4 field |  |
|                 | length of 23 characters.                      | Or                                 |                       |  |
|                 |                                               | Details                            | ID number on Personal |  |
|                 |                                               | From the Main Menu:                |                       |  |
|                 |                                               | Click on                           | Employee              |  |
|                 |                                               | Click on                           | Change Employee       |  |
| Membership No.  | Employee's registration number with           | Select                             | Employee              |  |
|                 | the PSSSF                                     | Click on                           | Statutory Details     |  |
|                 |                                               | Review                             | Sundry Number 3 field |  |
|                 |                                               |                                    |                       |  |
| Employer No.    | Employee Code                                 |                                    |                       |  |
|                 |                                               | From the Main                      | Menu:                 |  |
|                 |                                               | Click on                           | Employee              |  |
| First Name      | First name of employee                        | Click on                           | Change Employee       |  |
|                 |                                               | Select                             | Employee              |  |
|                 |                                               | Review                             | Employee First Name   |  |
|                 |                                               | From the Main Menu:                |                       |  |
|                 | Middle name of the employee if                | Click on                           | Employee              |  |
| Middle Name     | Middle name of the employee, if               | Click on                           | Change Employee       |  |
|                 | applicable                                    | Select                             | Employee              |  |
|                 |                                               | Review                             | Employee Second name  |  |
|                 |                                               | From the Main                      | Menu:                 |  |
| Currence        | Surrama of the employee                       | Click on                           | Employee              |  |
| Sumame          | Sumarie of the employee                       | Click on                           | Change Employee       |  |
|                 |                                               | Select                             | Employee              |  |
|                 |                                               | Review                             | Employee Surname      |  |
| Salary          | Monthly Salary Amount PSSSF                   | Selected when                      | Report Setup is done  |  |
|                 | contribution is based on                      |                                    |                       |  |
| Employaria      | Chaw the estual contribution mode             | Selected when                      | Report Setup is done  |  |
|                 | Employer's Snow the actual contribution made  |                                    |                       |  |
| Contribution    | by the employer. It should be equal           |                                    |                       |  |
|                 | to 15% of the monthly salary or               |                                    |                       |  |
|                 | whichever ration was used.                    |                                    |                       |  |
| Member's        | Show the actual contribution made             | Selected when Report Setup is done |                       |  |
| Contribution    | ntribution by the employee It should be equal |                                    |                       |  |
| - JILLINGUUU    | to E0/ of the monthly colory or               |                                    |                       |  |
|                 | to 5% of the monthly salary or                |                                    |                       |  |
|                 | whichever ration was used.                    | Colooted where                     | Papart Satur is dass  |  |
| Additional( if  | Voluntary contributions, if any.              | Selected when                      | Report Setup is done  |  |
| available)      |                                               |                                    |                       |  |
| Total           | Show totals of columns: a, b and c.           |                                    |                       |  |